## 48 Hour Film Project 2021

## Procédure

Avant le week-end de compétition nous devons avoir reçu l'accord de chef d'équipe.

*NB : Safari peut être instable avec notre plateforme, merci de préférer Firefox ou Chrome* 

Vérifiez que vous avez bien accès avec votre nom d'équipe et que vous êtes enregistré.

Vous devez nous envoyer l'autorisation du chef d'équipe signé, voici comment faire.

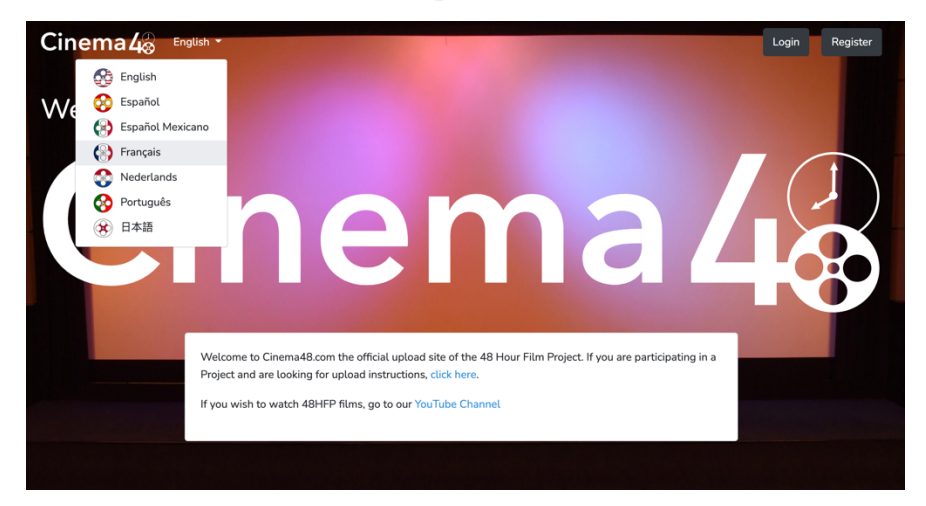

Rendez-vous sur cinema48.com et passez le site en Français

Si vous ne l'avez pas encore fait enregistrez-vous en cliquant sur enregistrement.

| Cinema 4 🖉 👎 | rançais 🔻                       |                                                                   | Connexion | Enregistrement |
|--------------|---------------------------------|-------------------------------------------------------------------|-----------|----------------|
|              | Enregistrement                  |                                                                   |           |                |
|              | Cinema48 n'utilisera pas vos co | ordonnées avec une tierce partie, et ne vous enverra pas de spam. |           |                |
|              | Prenom                          |                                                                   |           |                |
|              | Nom                             |                                                                   |           |                |
|              | Addresse Email                  |                                                                   |           |                |
|              | Mot de passe                    |                                                                   |           |                |
|              | Confirmez mot de passe          |                                                                   |           |                |
|              | Fuseau horaire                  | sélectionnez votre fuseau 🗸                                       |           |                |
|              |                                 | Enregistrement                                                    |           |                |
|              |                                 |                                                                   |           |                |

IMPORTANT : utilisez le même mail que vous avez utilisé pour vous enregistrer sur 48hourfilm.com Une procédure permettra de vérifier si le mail utilisé correspond bien, passé quelques secondes votre mail sera reconnu par le système.

Une fois connecté, rendez-vous sur l'onglet « Gérer votre film » ou « film manager »

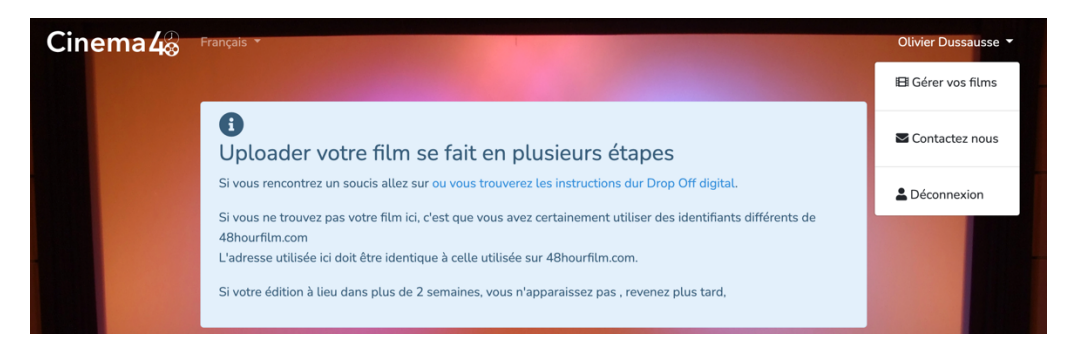

Votre nom d'équipe apparait, un bouton vert « en cours » apparait, cliquez dessus il passera en bleu.

En cliquant dessus vous accèderez à l'interface d'envoi de l'accord de chef d'équipe signé que vous avez reçu par mail en PDF.

## Attention : n'utilisez que des documents en français

La certification de sécurité n'est pas nécessaire n'est pas nécessaire en France

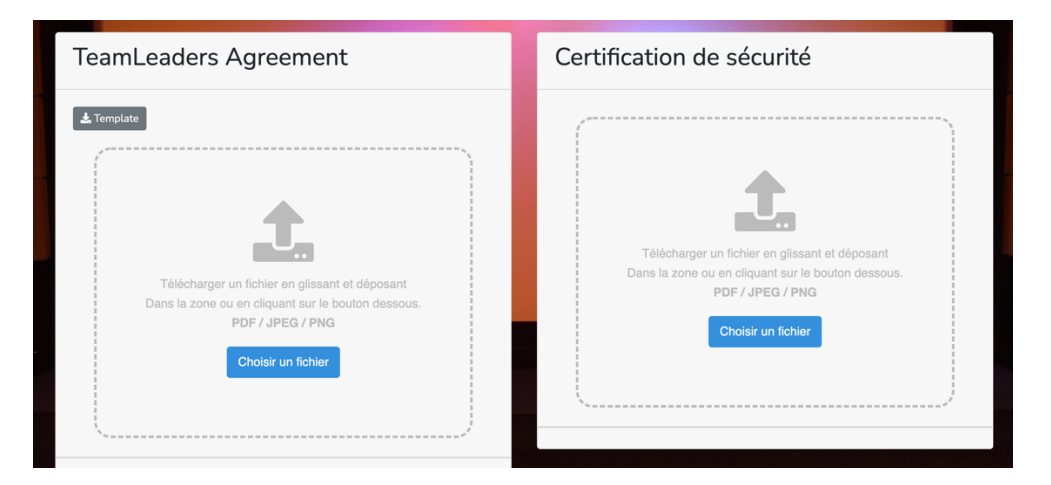